# Ejemplo de Configuración del Servidor de Adyacencia Unicast de ASR 1000 OTV

## Contenido

Introducción Prerequisites Requirements Componentes Utilizados Configurar Diagrama de red con conectividad L2/L3 básica Conectividad básica de L2/L3 Configuración mínima del servidor de adyacencia unidifusión OTV Verifiy Diagrama de red con OTV Comandos de verificación y salida esperada Problema común Troubleshoot Creación de Captura de Paquetes en la Interfaz de Unión para Ver Hellos OTV Información Relacionada

## Introducción

Este documento describe cómo configurar el Servidor de adyacencia unidifusión de Overlay Transport Virtualization (OTV) en la plataforma Cisco Aggregation Services Router (ASR) 1000. Dado que la OTV tradicional requiere multidifusión en la nube del proveedor de servicios de Internet (ISP), el servidor de adyacencia unidifusión permite aprovechar la función OTV sin necesidad de compatibilidad y configuración de multidifusión.

OTV amplía la topología de capa 2 (L2) a los distintos sitios físicos, lo que permite a los dispositivos comunicarse en L2 a través de un proveedor de capa 3 (L3). Los dispositivos del Sitio 1 creen que se encuentran en el mismo dominio de difusión que los del Sitio 2.

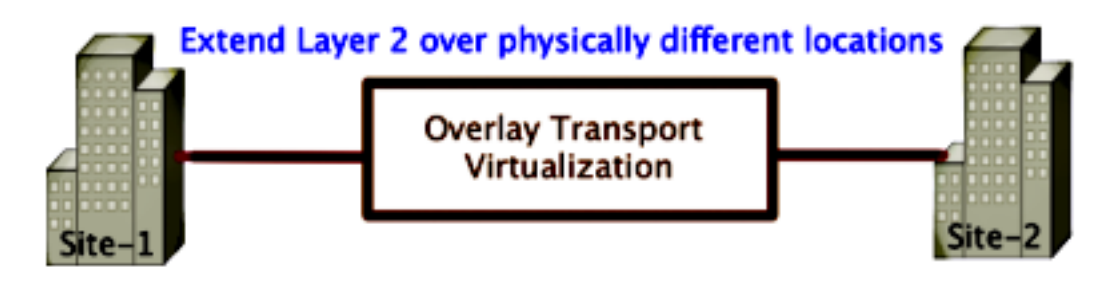

## Prerequisites

### Requirements

Cisco recomienda que tenga conocimiento sobre estos temas:

- Configuración de conexión virtual Ethernet (EVC)
- Configuración básica de L2 y L3 en la plataforma ASR

### **Componentes Utilizados**

La información en este documento se basa en el ASR 1002 con Cisco IOS<sup>®</sup> versión asr1000rp1adventerprise.03.09.00.S.153-2.S.bin.

El sistema debe tener estos requisitos para implementar la función OTV en la plataforma ASR 1000 y Cisco Cloud Services Router (CSR) 1000V:

- Cisco IOS-XE versión 3.9S o posterior
- Unidad máxima de transmisión (MTU) de 1542 o superiorNota: OTV agrega un encabezado de 42 bytes con el bit Do Not Fragment (DF) a todos los paquetes encapsulados. Para transportar paquetes de 1500 bytes a través de la superposición, la red de tránsito debe soportar la MTU de 1542 o superior. OTV no admite la fragmentación. Para permitir la fragmentación a través de OTV, debe habilitar otv fragmentation Join-interface <interface>.
- Alcance de unidifusión entre sitios

The information in this document was created from the devices in a specific lab environment. All of the devices used in this document started with a cleared (default) configuration. If your network is live, make sure that you understand the potential impact of any command.

## Configurar

Diagrama de red con conectividad L2/L3 básica

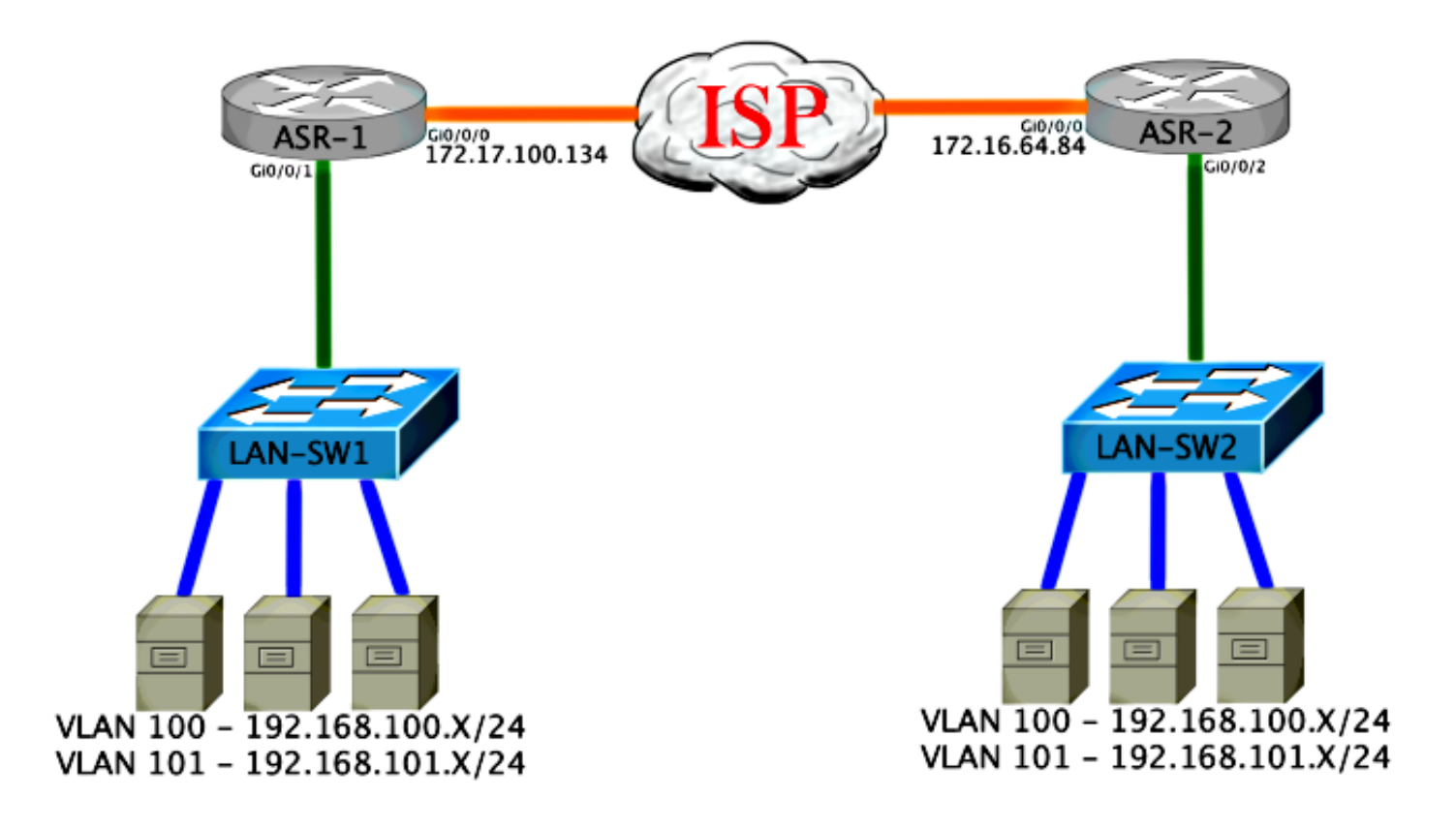

### Conectividad básica de L2/L3

Comience con una configuración básica. La interfaz interna en el ASR se configura para instancias de servicio para el tráfico dot1q. La interfaz de unión de OTV es la interfaz de capa 3 de WAN externa.

```
ASR-1

interface GigabitEthernet0/0/0

description OTV-WAN-Connection

mtu 9216

ip address 172.17.100.134 255.255.255.0

negotiation auto

cdp enable

ASR-2

interface GigabitEthernet0/0/0

description OTV-WAN-Connection

mtu 9216

ip address 172.16.64.84 255.255.255.0

negotiation auto

cdp enable
```

Dado que OTV agrega un encabezado de 42 bytes, debe verificar que el ISP pasa el tamaño mínimo de MTU de sitio a sitio. Para lograr esta verificación, envíe un tamaño de paquete de 1514 con el bit DF configurado. Esto le da al ISP la carga útil requerida más la etiqueta **no fragmentar** en el paquete para simular un paquete OTV. Si no puede hacer ping sin el bit DF, entonces tiene un problema de ruteo. Si puede hacer ping sin él, pero no puede hacer ping con el bit DF configurado, tiene un problema de MTU. Una vez que tenga éxito, estará listo para agregar el modo de unidifusión OTV a los ASR de su sitio.

Sending 5, 1514-byte ICMP Echos to 172.17.100.134, timeout is 2 seconds:
Packet sent with the DF bit set
!!!!!
Success rate is 100 percent (5/5), round-trip min/avg/max = 1/1/2 ms

La interfaz interna es un puerto L2 configurado con instancias de servicio para los paquetes etiquetados con punto1q L2. Crea un dominio de puente de sitio interno. En este ejemplo, es la VLAN1 sin etiqueta. El dominio de puente de sitio interno se utiliza para la comunicación de varios dispositivos OTV en el mismo sitio. Esto les permite comunicarse y determinar qué dispositivo es el dispositivo perimetral autorizado (AED) para qué dominio de puente.

La instancia de servicio se debe configurar en un dominio de puente que utilice la superposición.

```
ASR-1
interface GigabitEthernet0/0/1
no ip address
negotiation auto
cdp enable
 service instance 1 ethernet
  encapsulation untagged
  bridge-domain 1
 1
service instance 50 ethernet
 encapsulation dotlq 100
 bridge-domain 200
1
service instance 51 ethernet
 encapsulation dot1q 101
 bridge-domain 201
ASR-2
interface GigabitEthernet0/0/2
no ip address
negotiation auto
cdp enable
 service instance 1 ethernet
  encapsulation untagged
  bridge-domain 1
 1
service instance 50 ethernet
 encapsulation dotlq 100
 bridge-domain 200
 1
service instance 51 ethernet
 encapsulation dot1q 101
 bridge-domain 201
```

### Configuración mínima del servidor de adyacencia unidifusión OTV

Esta es una configuración básica que requiere sólo unos pocos comandos para configurar el servidor de adyacencia y unir las interfaces internas.

Configure el dominio del puente del sitio local, que es VLAN1 en la LAN en este ejemplo. El identificador del sitio es específico para cada ubicación física.Este ejemplo tiene dos ubicaciones remotas que son físicamente independientes entre sí. Configure el Sitio 1 y el Sitio 2 en consecuencia.

ASR-1

```
Config t
otv site bridge-domain 1
otv site-identifier 0000.0000.0001
```

ASR-2

Config t

```
otv site bridge-domain 1
otv site-identifier 0000.0000.0002
```

Construya la superposición para cada lado. Configure la superposición, aplique la interfaz de unión y agregue la configuración del servidor de adyacencia a cada lado. Este ejemplo tiene ASR-1 como servidor de adyacencia y ASR-2 como cliente.

**Nota:** Asegúrese de aplicar solamente el comando **otv adjacency-server unicast-only** en el ASR que es el servidor. No lo aplique al lado del cliente.

Agregue los dos dominios de puente que desea extender. Observe que no amplía el dominio del puente del sitio, solamente las dos VLAN que se necesitan. Cree una instancia de servicio independiente para las interfaces de superposición de llamadas al dominio de puente 200 y 201. Aplique las etiquetas dot1q 100 y 101 respectivamente.

ASR-1

```
Config t

interface Overlay1

no ip address

otv join-interface GigabitEthernet0/0/0

otv use-adjacency-server 172.17.100.134 unicast-only

otv adjacency-server unicast-only

service instance 10 ethernet

encapsulation dot1q 100

bridge-domain 200

service instance 11 ethernet

encapsulation dot1q 101

bridge-domain 201

ASR-2
```

```
Config t

interface Overlay1

no ip address

otv join-interface GigabitEthernet0/0/0

otv use-adjacency-server 172.17.100.134 unicast-only

service instance 10 ethernet

encapsulation dot1q 100

bridge-domain 200

service instance 11 ethernet

encapsulation dot1q 101

bridge-domain 201
```

**Nota:** NO extienda la VLAN del sitio en la interfaz superpuesta. Esto hace que los dos ASR tengan un conflicto porque creen que cada lado remoto está en el mismo sitio.

En esta etapa, la adyacencia ASR a ASR OTV de unidifusión solamente está completa y activa.

Se encuentran los vecinos y el ASR debe tener la capacidad AED para las VLAN que deben ampliarse

| ASR-1#show otv         | 0      |         |                  |                 |       |          |            |  |  |
|------------------------|--------|---------|------------------|-----------------|-------|----------|------------|--|--|
| Overlay Interf         | ace Or | verlay1 |                  |                 |       |          |            |  |  |
| VPN name               |        | :       | None             | 9               |       |          |            |  |  |
| VPN ID                 |        |         | 1                |                 |       |          |            |  |  |
| State                  |        | :       | UP               |                 |       |          |            |  |  |
| AED Capable            |        | :       | Yes              |                 |       |          |            |  |  |
| Join interfac          | e(s)   | :       | Giga             | abitEthernet0/0 | 0/0   |          |            |  |  |
| Join IPv4 add          | ress   | :       | 172              | .17.100.134     |       |          |            |  |  |
| Tunnel interf          | ace(s  | ) :     | Tunnel0          |                 |       |          |            |  |  |
| Encapsulation          | forma  | at :    | GRE/IPv4         |                 |       |          |            |  |  |
| Site Bridge-D          | omain  | :       | 1                |                 |       |          |            |  |  |
| Capability             |        | :       | Uni              | cast-only       |       |          |            |  |  |
| Is Adjacency           | Serve  | r :     | Yes              |                 |       |          |            |  |  |
| Adj Server Co          | nfigu  | red :   | Yes              |                 |       |          |            |  |  |
| Prim/Sec Adj           | Svr(s  | ) :     | 172.             | 17.100.134      |       |          |            |  |  |
| ASR-1#show otv         | isis   | neigh   |                  |                 |       |          |            |  |  |
|                        |        |         |                  |                 |       |          |            |  |  |
| Tag Overlay1:          |        |         |                  |                 |       |          |            |  |  |
| System Id              | Туре   | Interfa | ce               | IP Address      | State | Holdtime | Circuit Id |  |  |
| ASR-2                  | L1     | 0v1     |                  | 172.16.64.84    | UP    | 25       | ASR-1.01   |  |  |
|                        |        |         |                  |                 |       |          |            |  |  |
|                        |        |         |                  |                 |       |          |            |  |  |
| ASR-2# <b>show otv</b> |        |         |                  |                 |       |          |            |  |  |
| Overlay Interf         | ace Or | verlay1 |                  |                 |       |          |            |  |  |
| VPN name               |        | :       | None             | 9               |       |          |            |  |  |
| VPN ID                 |        | :       | 1                |                 |       |          |            |  |  |
| State                  |        | :       | UP               |                 |       |          |            |  |  |
| AED Capable            |        | :       | Yes              |                 |       |          |            |  |  |
| Join interfac          | e(s)   | :       | Giga             | abitEthernet0/0 | 0/0   |          |            |  |  |
| Join IPv4 add          | ress   | :       | 172              | .16.64.84       |       |          |            |  |  |
| Tunnel interf          | ace(s  | ) :     | : Tunnel0        |                 |       |          |            |  |  |
| Encapsulation          | forma  | at :    | : GRE/IPv4       |                 |       |          |            |  |  |
| Site Bridge-D          | omain  | :       | : 1              |                 |       |          |            |  |  |
| Capability             |        | :       | : Unicast-only   |                 |       |          |            |  |  |
| Is Adjacency Server    |        |         | : No             |                 |       |          |            |  |  |
| Adj Server Co          | nfigu  | red :   | : Yes            |                 |       |          |            |  |  |
| Prim/Sec Adj Svr(s)    |        |         | : 172.17.100.134 |                 |       |          |            |  |  |
| ASR-2#show otv         | isis   | neigh   |                  |                 |       |          |            |  |  |
|                        |        |         |                  |                 |       |          |            |  |  |
| Tag Overlay1:          |        |         |                  |                 |       |          |            |  |  |
| System Id              | Туре   | Interfa | ce               | IP Address      | State | Holdtime | Circuit Id |  |  |
| ASR-1                  | L1     | 0v1     |                  | 172.17.100.134  | 1 UP  | 8        | ASR-1.01   |  |  |
|                        |        |         |                  |                 |       |          |            |  |  |

## Verifiy

Utilize esta sección para confirmar que su configuración funcione correctamente.

### Diagrama de red con OTV

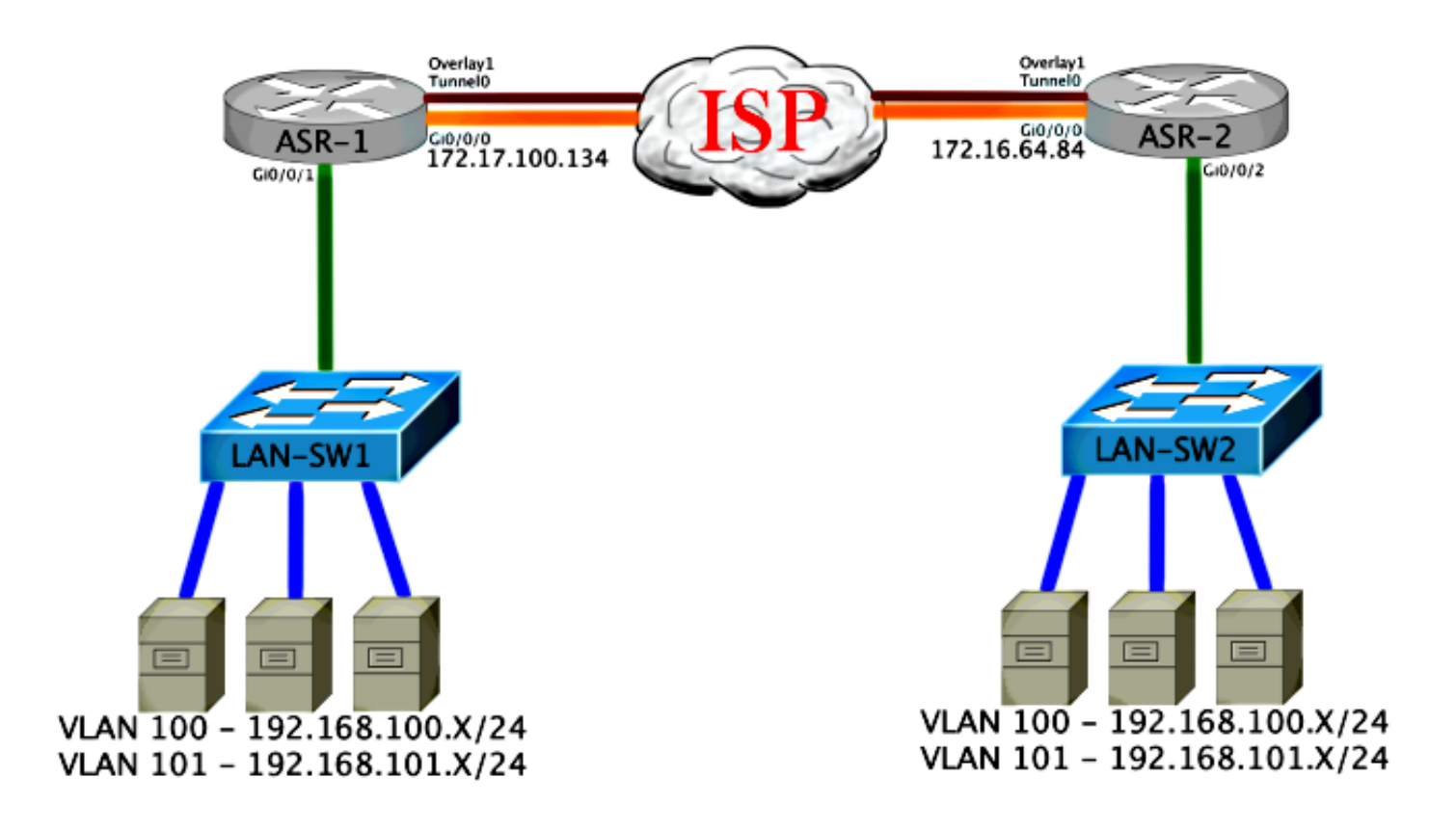

### Comandos de verificación y salida esperada

Este resultado muestra que las VLAN 100 y 101 se extienden. El ASR es el AED, y la interfaz interna y la instancia de servicio que mapea las VLAN se ven en el resultado.

ASR-1#show otv vlan Key: SI - Service Instance Overlay 1 VLAN Configuration Information Inst VLAN Bridge-Domain Auth Site Interface(s) 100 200 yes Gi0/0/1:SI50 0 yes Gi0/0/1:SI51 101 201 0 Total VLAN(s): 2 Total Authoritative VLAN(s): 2 ASR-2**#show otv vlan** Key: SI - Service Instance Overlay 1 VLAN Configuration Information Inst VLAN Bridge-Domain Auth Site Interface(s) 100 200 0 yes Gi0/0/2:SI50 101 201 yes Gi0/0/2:SI51 0 Total VLAN(s): 2 Total Authoritative VLAN(s): 2

Para validar que las VLAN se extienden, realice un ping de sitio a sitio. El host 192.168.100.2 se encuentra en el Sitio 1, y el host 192.168.100.3 se encuentra en el Sitio 2. Se espera que los primeros pings fallen a medida que se genera ARP localmente y a través de OTV al otro lado.

Success rate is 40 percent (2/5), round-trip min/avg/max = 1/5/10 ms

LAN-SW1**#ping 192.168.100.3** Type escape sequence to abort. Sending 5, 100-byte ICMP Echos to 192.168.100.3, timeout is 2 seconds: !!!!! Success rate is 100 percent (5/5), round-trip min/avg/max = 1/4/10 ms

LAN-SW1#ping 192.168.100.3 size 1500 df-bit Type escape sequence to abort. Sending 5, 1500-byte ICMP Echos to 192.168.100.3, timeout is 2 seconds: Packet sent with the DF bit set !!!!! Success rate is 100 percent (5/5), round-trip min/avg/max = 1/4/10 ms

Para asegurarse de que la tabla MAC y las tablas de ruteo OTV se construyan correctamente con el dispositivo local y que usted aprenda la dirección MAC del dispositivo remoto, utilice el comando **show otv route**.

#### LAN-SW1#show int vlan 100

Vlan100 is up, line protocol is up Hardware is Ethernet SVI, address is 0c27.24cf.abd1 (bia 0c27.24cf.abd1) Internet address is 192.168.100.2/24

#### LAN-SW2#show int vlan 100

Vlan100 is up, line protocol is up Hardware is Ethernet SVI, address is b4e9.b0d3.6a51 (bia b4e9.b0d3.6a51) Internet address is 192.168.100.3/24

#### ASR-1#show otv route vlan 100

Codes: BD - Bridge-Domain, AD - Admin-Distance, SI - Service Instance, \* - Backup Route

OTV Unicast MAC Routing Table for Overlay1

 Inst VLAN BD
 MAC Address
 AD
 Owner
 Next Hops(s)

 0
 100
 200
 0c27.24cf.abaf 40
 BD Eng Gi0/0/1:SI50

 0
 100
 200
 0c27.24cf.abd1 40
 BD Eng Gi0/0/1:SI50

 pointing to the physical interface
 0
 100
 200
 b4e9.b0d3.6a04 50
 ISIS
 ASR-2

 0
 100
 200
 b4e9.b0d3.6a51 50
 ISIS
 ASR-2
 <---- Remote</td>

 mac is pointing across OTV to ASR-2

4 unicast routes displayed in Overlay1

\_\_\_\_\_

4 Total Unicast Routes Displayed

#### ASR-2#show otv route vlan 100

Codes: BD - Bridge-Domain, AD - Admin-Distance, SI - Service Instance, \* - Backup Route

OTV Unicast MAC Routing Table for Overlay1

| Inst                                   | VLAN   | BD              | MAC Address      | AD        | Owner  | Next Hops(s) |      |     |        |            |
|----------------------------------------|--------|-----------------|------------------|-----------|--------|--------------|------|-----|--------|------------|
| 0                                      | 100    | 200             | 0c27.24cf.abaf   | 50        | ISIS   | ASR-1        |      |     | Deme   | <b>+</b> - |
| mac is                                 | s poir | 200<br>nting ad | cross OTV to ASI | 50<br>R-1 | 1515   | ASK-1        | <    |     | Rellio | Le         |
| 0                                      | 100    | 200             | b4e9.b0d3.6a04   | 40        | BD Eng | Gi0/0/2:SI50 |      |     |        |            |
| 0                                      | 100    | 200             | b4e9.b0d3.6a51   | 40        | BD Eng | Gi0/0/2:SI50 | < Lo | cal | mac    | is         |
| point                                  | ing to | o the pl        | nysical interfac | ce        |        |              |      |     |        |            |
| 4 unicast routes displayed in Overlayl |        |                 |                  |           |        |              |      |     |        |            |
| 4 Total Unicast Routes Displayed       |        |                 |                  |           |        |              |      |     |        |            |

### Problema común

El mensaje de error When OTV Is Not Form en la salida indica que el ASR no es apto para AED. Esto significa que el ASR no reenvía las VLAN a través de OTV. Hay varias causas posibles para esto, pero la más común es que los ASR no tienen conectividad entre los sitios. Verifique la conectividad L3 y el posible tráfico bloqueado al puerto UDP 8472, que está reservado para OTV. Otra causa posible de esta condición es cuando el dominio del puente del sitio interno no está configurado. Esto crea una condición en la que el ASR no puede convertirse en el AED, porque no es seguro si es el único ASR en el sitio.

| ASR-1# <b>show otv</b>   |                                                       |
|--------------------------|-------------------------------------------------------|
| Overlay Interface Overla | y1                                                    |
| VPN name                 | : None                                                |
| VPN ID                   | : 1                                                   |
| State                    | : UP                                                  |
| AED Capable              | : No, overlay DIS not elected < Local OTV site cannot |
| see the remote neighbor  |                                                       |
| Join interface(s)        | : GigabitEthernet0/0/0                                |
| Join IPv4 address        | : 172.17.100.134                                      |
| Tunnel interface(s)      | : Tunnel0                                             |
| Encapsulation format     | : GRE/IPv4                                            |
| Site Bridge-Domain       | : 1                                                   |
| Capability               | : Unicast-only                                        |
| Is Adjacency Server      | : Yes                                                 |
| Adj Server Configured    | : Yes                                                 |
| Prim/Sec Adj Svr(s)      | : 172.17.100.134                                      |
|                          |                                                       |
| ASR-2# <b>show otv</b>   |                                                       |
| Overlay Interface Overla | yl                                                    |
| VPN name                 | : None                                                |
| VPN ID                   | : 1                                                   |
| State                    | : UP                                                  |
| AED Capable              | : No, overlay DIS not elected < Local OTV site cannot |
| see the remote neighbor  |                                                       |
| Join interface(s)        | : GigabitEthernet0/0/0                                |
| Join IPv4 address        | :172.16.64.84                                         |
| Tunnel interface(s)      | : Tunnel0                                             |
| Encapsulation format     | : GRE/IPv4                                            |
| Site Bridge-Domain       | : 1                                                   |
| Capability               | : Unicast-only                                        |
| Is Adjacency Server      | : No                                                  |
| Adj Server Configured    | : Yes                                                 |
| Prim/Sec Adj Svr(s)      | : 172.17.100.134                                      |

### Troubleshoot

En esta sección se brinda información que puede utilizar para resolver problemas en su configuración.

### Creación de Captura de Paquetes en la Interfaz de Unión para Ver Hellos OTV

Puede utilizar el dispositivo de captura de paquetes incorporado en el ASR para ayudar a resolver posibles problemas.

Para crear una lista de control de acceso (ACL) para minimizar el impacto y las capturas saturadas, introduzca:

#### ip access-list extended CAPTURE

permit udp host 172.17.100.134 host 172.16.64.84 eq 8472 permit udp host 172.16.64.84 host 172.17.100.134 eq 8472

Para configurar la captura para rastrear la interfaz de unión en ambas direcciones en ambos ASR, ingrese:

monitor capture 1 buffer circular access-list CAPTURE interface g0/0/0 both Para iniciar la captura, ingrese:

#### monitor capture 1 start

\*Nov 14 15:21:37.746: %BUFCAP-6-ENABLE: Capture Point 1 enabled.

<wait a few min>

#### monitor capture 1 stop

\*Nov 14 15:22:03.213: %BUFCAP-6-DISABLE: Capture Point 1 disabled.

#### show mon cap 1 buffer brief

La salida del búfer muestra que los saludos en la salida de captura e ingreso desde el vecino y localmente. Cuando se habilita en ambos ASR y se captura bidireccionalmente, se ve que los mismos paquetes dejan en un lado e ingresan al otro en la captura.

Los dos primeros paquetes en ASR-1 no se capturaron en ASR-2, por lo que debe compensar la captura en tres segundos para compensar el tiempo y los dos paquetes adicionales que lideran la salida ASR-1.

#### ASR-1#show mon cap 1 buff bri

| #    | size  | timestamp | source         | destination prot | cocol        |
|------|-------|-----------|----------------|------------------|--------------|
| 0    | 1464  | 0.000000  | 172.17.100.134 | -> 172.16.64.84  | UDP * not in |
| ASR- | 2 cap |           |                |                  |              |
| 1    | 150   | 0.284034  | 172.17.100.134 | -> 172.16.64.84  | UDP * not in |
| ASR- | 2 cap |           |                |                  |              |
| 2    | 1464  | 3.123047  | 172.17.100.134 | -> 172.16.64.84  | UDP          |
| 3    | 1464  | 6.000992  | 172.17.100.134 | -> 172.16.64.84  | UDP          |

| 4  | 110  | 6.140044  | 172.17.100.134 | -> | 172.16.64.84   | UDP |
|----|------|-----------|----------------|----|----------------|-----|
| 5  | 1464 | 6.507029  | 172.16.64.84   | -> | 172.17.100.134 | UDP |
| 6  | 1464 | 8.595022  | 172.17.100.134 | -> | 172.16.64.84   | UDP |
| 7  | 150  | 9.946994  | 172.17.100.134 | -> | 172.16.64.84   | UDP |
| 8  | 1464 | 11.472027 | 172.17.100.134 | -> | 172.16.64.84   | UDP |
| 9  | 110  | 14.600012 | 172.17.100.134 | -> | 172.16.64.84   | UDP |
| 10 | 1464 | 14.679018 | 172.17.100.134 | -> | 172.16.64.84   | UDP |
| 11 | 1464 | 15.696015 | 172.16.64.84   | -> | 172.17.100.134 | UDP |
| 12 | 1464 | 17.795009 | 172.17.100.134 | -> | 172.16.64.84   | UDP |
| 13 | 150  | 18.903997 | 172.17.100.134 | -> | 172.16.64.84   | UDP |
| 14 | 1464 | 21.017989 | 172.17.100.134 | -> | 172.16.64.84   | UDP |
| 15 | 110  | 23.151045 | 172.17.100.134 | -> | 172.16.64.84   | UDP |
| 16 | 1464 | 24.296026 | 172.17.100.134 | -> | 172.16.64.84   | UDP |
| 17 | 1464 | 25.355029 | 172.16.64.84   | -> | 172.17.100.134 | UDP |
| 18 | 1464 | 27.053998 | 172.17.100.134 | -> | 172.16.64.84   | UDP |
| 19 | 150  | 27.632023 | 172.17.100.134 | -> | 172.16.64.84   | UDP |
| 20 | 1464 | 30.064999 | 172.17.100.134 | -> | 172.16.64.84   | UDP |
| 21 | 110  | 32.358035 | 172.17.100.134 | -> | 172.16.64.84   | UDP |
| 22 | 1464 | 32.737013 | 172.17.100.134 | -> | 172.16.64.84   | UDP |
| 23 | 1464 | 32.866004 | 172.16.64.84   | -> | 172.17.100.134 | UDP |
| 24 | 1464 | 35.338032 | 172.17.100.134 | -> | 172.16.64.84   | UDP |
| 25 | 150  | 35.709015 | 172.17.100.134 | -> | 172.16.64.84   | UDP |
| 26 | 1464 | 38.054990 | 172.17.100.134 | -> | 172.16.64.84   | UDP |
| 27 | 110  | 40.121048 | 172.17.100.134 | -> | 172.16.64.84   | UDP |
| 28 | 1464 | 41.194042 | 172.17.100.134 | -> | 172.16.64.84   | UDP |
| 29 | 1464 | 42.196041 | 172.16.64.84   | -> | 172.17.100.134 | UDP |

#### ASR-2#show mon cap 1 buff bri

| #  | size | timestamp | source         | d  | estination p  | protocol |
|----|------|-----------|----------------|----|---------------|----------|
| 0  | 1464 | 0.000000  | 172.17.100.134 | -> | 172.16.64.84  | UDP      |
| 1  | 1464 | 2.878952  | 172.17.100.134 | -> | 172.16.64.84  | UDP      |
| 2  | 110  | 3.018004  | 172.17.100.134 | -> | 172.16.64.84  | UDP      |
| 3  | 1464 | 3.383982  | 172.16.64.84   | -> | 172.17.100.13 | 34 UDP   |
| 4  | 1464 | 5.471975  | 172.17.100.134 | -> | 172.16.64.84  | UDP      |
| 5  | 150  | 6.824954  | 172.17.100.134 | -> | 172.16.64.84  | UDP      |
| 6  | 1464 | 8.349988  | 172.17.100.134 | -> | 172.16.64.84  | UDP      |
| 7  | 110  | 11.476980 | 172.17.100.134 | -> | 172.16.64.84  | UDP      |
| 8  | 1464 | 11.555971 | 172.17.100.134 | -> | 172.16.64.84  | UDP      |
| 9  | 1464 | 12.572968 | 172.16.64.84   | -> | 172.17.100.13 | 34 UDP   |
| 10 | 1464 | 14.672969 | 172.17.100.134 | -> | 172.16.64.84  | UDP      |
| 11 | 150  | 15.780965 | 172.17.100.134 | -> | 172.16.64.84  | UDP      |
| 12 | 1464 | 17.895965 | 172.17.100.134 | -> | 172.16.64.84  | UDP      |
| 13 | 110  | 20.027998 | 172.17.100.134 | -> | 172.16.64.84  | UDP      |
| 14 | 1464 | 21.174002 | 172.17.100.134 | -> | 172.16.64.84  | UDP      |
| 15 | 1464 | 22.231998 | 172.16.64.84   | -> | 172.17.100.13 | 34 UDP   |
| 16 | 1464 | 23.930951 | 172.17.100.134 | -> | 172.16.64.84  | UDP      |
| 17 | 150  | 24.508976 | 172.17.100.134 | -> | 172.16.64.84  | UDP      |
| 18 | 1464 | 26.942959 | 172.17.100.134 | -> | 172.16.64.84  | UDP      |
| 19 | 110  | 29.235995 | 172.17.100.134 | -> | 172.16.64.84  | UDP      |
| 20 | 1464 | 29.614973 | 172.17.100.134 | -> | 172.16.64.84  | UDP      |
| 21 | 1464 | 29.743964 | 172.16.64.84   | -> | 172.17.100.13 | 34 UDP   |
| 22 | 1464 | 32.215992 | 172.17.100.134 | -> | 172.16.64.84  | UDP      |
| 23 | 150  | 32.585968 | 172.17.100.134 | -> | 172.16.64.84  | UDP      |
| 24 | 1464 | 34.931958 | 172.17.100.134 | -> | 172.16.64.84  | UDP      |
| 25 | 110  | 36.999008 | 172.17.100.134 | -> | 172.16.64.84  | UDP      |
| 26 | 1464 | 38.072002 | 172.17.100.134 | -> | 172.16.64.84  | UDP      |
| 27 | 1464 | 39.072994 | 172.16.64.84   | -> | 172.17.100.13 | 34 UDP   |

## Información Relacionada

- <u>Guía de Configuración de ASR OTV</u>
  <u>Soporte Técnico y Documentación Cisco Systems</u>